Course And Programme Information System

# 'Teacher Comments and Permissions page' user guide

# Contents

| Contents2                                                  |
|------------------------------------------------------------|
| Introduction to Enhanced Course Guides                     |
| Log in4                                                    |
| Manage course guide publication5                           |
| Teacher Comments and Permissions Page6                     |
| Access to enhanced course guides                           |
| Appendix A - Introduction to Enhanced Course Guides10      |
| Appendix B – additional information about teacher comments |

## **Introduction to Enhanced Course Guides**

Enhanced course guides (ECGs) are published in the LSE Calendar and aim to improve the information available to students. ECGs contain all of the standard course information, e.g. teacher responsible, availability, content, teaching, assessment, etc. as well as teacher comments where appropriate and - for some departments - student performance data averaged across a three-year period.

## 'Teacher Comments and Permissions page' user guide

Please follow these instructions step by step in order to:

- Confirm permissions (if applicable) for student performance data. Additional information about this can be found in the 'instructions to enhanced course guides' in CAPIS and online on the TQARO <u>website</u>;
- Add additional contextual commentary on student performance results for courses where relevant. Comments may also address other relevant points, e.g. recent changes to the course made in response to student feedback; specific teaching and learning support offered on the course; the course's position in the wider programme; external examiner comments, etc. Providing these comments is optional.

# Log in

| lcome to CAPIS<br>n                                                                                                    |                                                                                                    |
|----------------------------------------------------------------------------------------------------|----------------------------------------------------------------------------------------------------|
|                                                                                                    | version:6098, changed at:14:03, 15/04/13                                                                                                    |
| τ                                                                                                    |                                                                                                    |
|                                                                                                    | F Applications Test Stage HTTPS                                                                                                    |
| 23                                                                                                    | Login using your LSE username and password:                                                                                                    |
|                                                                                                    | Username:                                                                                                    |
|                                                                                                    | Password:                                                                                                    |
|                                                                                                    |                                                                                                    |
|                                                                                                    | LOGIN                                                                                                    |
|                                                                                                    | rorgot usemame or password   Login Help   Lookies/                                                                                                    |
| LSE                                                                                                    | Central Authentication Service                                                                                                    |
| For sec                                                                                                    | curity reasons, please LOG OUT and CLOSE ALL browser windows when you                                                                                                    |
| are fini                                                                                                    | shed accessing services.                                                                                                    |
|                                                                                                    |                                                                                                    |
|                                                                                                    |                                                                                                    |
|                                                                                                    |                                                                                                    |
|                                                                                                    |                                                                                                    |
|                                                                                                    |                                                                                                    |
|                                                                                                    |                                                                                                    |
|                                                                                                    |                                                                                                    |
|                                                                                                    | Signed in as HAWKINS6, CAPIS Manager in Accounting                                                                                                    |
| CAPIS Home                                                                                                    | Signed in as HAWKINS6, CAPIS Manager in Accounting                                                                                                    |
| CAPIS Home                                                                                                    | Signed in as HAWKINS6, CAPIS Manager in Accounting                                                                                                    |
| CAPIS Home                                                                                                    | Signed in as HAWKINS6, CAPIS Manager in Accounting V   Logo<br>Academic year: 2018/2019                                                                                                    |
| CAPIS Home                                                                                                    | Signed in as HAWKINS6, CAPIS Manager in Accounting I Logo<br>Academic year: 2018/2019<br>multiple roles in this system. Currently you act as CAPIS Manager in Accounting.<br>corner of the page to change it if necessary.             |
| CAPIS Home<br>Come Ms Casey Hawkins!<br>lease note! You've been assigned r<br>lease use select-box in the top right<br>anage department proposers                                                                                                    | Signed in as HAWKINS6, CAPIS Manager in Accounting<br>Academic year: 2018/2019<br>multiple roles in this system. Currently you act as CAPIS Manager in Accounting.<br>corner of the page to change it if necessary.                    |
| CAPIS Home<br>Come Ms Casey Hawkins!<br>lease note! You've been assigned r<br>lease use select-box in the top right<br>lanage department proposers<br>lanage department approvers                                                                                                    | Signed in as HAWKINS6, CAPIS Manager in Accounting<br>Academic year: 2018/2019<br>multiple roles in this system. Currently you act as CAPIS Manager in Accounting.<br>corner of the page to change it if necessary.                    |
| CAPIS Home<br>CAPIS Home<br>Come Ms Casey Hawkins!<br>lease note! You've been assigned r<br>lease use select-box in the top right<br>anage department proposers<br>anage department approvers<br>anage department options                                                                                                    | Signed in as HAWKINS6, CAPIS Manager in Accounting<br>Academic year: 2018/2019<br>multiple roles in this system. Currently you act as CAPIS Manager in Accounting.<br>corner of the page to change it if necessary.                    |
| Courses                                                                                                    | Signed in as HAWKINS6, CAPIS Manager in Accounting<br>Academic year: 2018/2019<br>multiple roles in this system. Currently you act as CAPIS Manager in Accounting.<br>corner of the page to change it if necessary.                    |
| Courses                                                                                                    | Signed in as HAWKINS6, CAPIS Manager in Accounting<br>Academic year: 2018/2019<br>multiple roles in this system. Currently you act as CAPIS Manager in Accounting.<br>corner of the page to change it if necessary.                    |
| CAPIS Home Come Ms Casey Hawkins! Lease note! You've been assigned r Lease use select-box in the top right Lanage department proposers Lanage department approvers Lanage department options Courses Navigate                                                                                                    | Signed in as HAWKINS8, CAPIS Manager in Accounting<br>Academic year: 2018/2019<br>multiple roles in this system. Currently you act as CAPIS Manager in Accounting.<br>corner of the page to change it if necessary.                    |
| CAPIS Home CAPIS Home Courses Courses | Signed in as HAWKINS8, CAPIS Manager in Accounting  Cardemic year: 2018/2019 Multiple roles in this system. Currently you act as CAPIS Manager in Accounting. corner of the page to change it if necessary.                            |
| CAPIS Home Come Ms Casey Hawkins! Lease note! You've been assigned r Lease use select-box in the top right Lanage department proposers Lanage department approvers Lanage department options Courses Navigate See the list of existing courses                                                                                                    | Signed in as HAWKINS8, CAPIS Manager in Accounting<br>Academic year: 2018/2019<br>multiple roles in this system. Currently you act as CAPIS Manager in Accounting.<br>corner of the page to change it if necessary.                    |
| E CAPIS Home Come Ms Casey Hawkins! Iease note! You've been assigned r lease use select-box in the top right lanage department proposers lanage department approvers lanage department options Courses Navigate See the list of existing course Manage course guides public                                                                                                    | Signed in as HAWKINS6, CAPIS Manager in Accounting<br>Academic year: 2018/2019<br>multiple roles in this system. Currently you act as CAPIS Manager in Accounting.<br>corner of the page to change it if necessary.                    |
| CAPIS Home CAPIS Home Come Ms Casey Hawkins! Lease note! You've been assigned r Lease use select-box in the top right Lanage department proposers Lanage department approvers Lanage department options Courses Navigate See the list of existing cours Manage course guides public Actions                                                                                                    | Signed in as HAWKINS8. CAPIS Manager in Accounting  Academic year: 2018/2019 multiple roles in this system. Currently you act as CAPIS Manager in Accounting. corner of the page to change it if necessary.  ses and proposals cation  |
| CAPIS Home Come Ms Casey Hawkins! Lease note! You've been assigned r Lease note! You've been assigned r Lease use select-box in the top right Lanage department proposers Lanage department approvers Lanage department options Courses Navigate See the list of existing course Manage course guides public Actions Create new proposal                                                                                                    | Signed in as HAWKINS8, CAPIS Manager in Accounting  Academic year: 2018/2019  multiple roles in this system. Currently you act as CAPIS Manager in Accounting. corner of the page to change it if necessary.  ses and proposals cation |

Login at https://apps.lse. ac.uk/capis/

Your usual LSE credentials

You may see a welcome note explaining that the system has been carried orward for the following academic session. This will appear only the first time you log in. Press **OK** to accept.

Please note that CAPIS is currently in the process of preparing the course proposals for 2019/20! To access the previous academic years please use the list in the top right corner of the page.

×

# Manage course guide publication

| 1([ 4                       | CAPIS Home                                                                          | Signed in as HAWKINS6,                                                        | CAPIS Manager in Accounting | V   Logo      |
|-----------------------------|-------------------------------------------------------------------------------------|-------------------------------------------------------------------------------|-----------------------------|---------------|
| LJE                         |                                                                                     |                                                                               | Academic yea                | ar: 2018/2019 |
| Welcome M                   | Is Casey Hawkins!                                                                   |                                                                               |                             |               |
| Please note<br>Please use s | e! You've been assigned multiple roles<br>select-box in the top right corner of the | in this system. Currently you act as CAF<br>a page to change it if necessary. | PIS Manager in Accounting.  |               |
| Manage dep                  | partment proposers                                                                  |                                                                               |                             |               |
| Manage dep                  | partment approvers                                                                  |                                                                               |                             |               |
| Manage dep                  | partment options                                                                    |                                                                               |                             |               |
| Courses                     |                                                                                     |                                                                               |                             |               |
| Navigat                     | te                                                                                  |                                                                               |                             |               |
| See the                     | list of existing courses and pro                                                    | oposals                                                                       |                             |               |
| Manage                      | course guides publication                                                           |                                                                               |                             |               |
| Actions                     |                                                                                     | -                                                                             |                             |               |
| Creat                       | e new proposal                                                                      |                                                                               |                             |               |
|                             |                                                                                     |                                                                               |                             |               |
|                             |                                                                                     |                                                                               |                             |               |
|                             |                                                                                     |                                                                               |                             |               |

On the home page of CAPIS select *Manage course guide publication* 

### Note: screenshot examples below from 2018/19

| L)I        |                       | Home           |                              |                      |         | Acade   | emic year: 20 | )19/2 |
|------------|-----------------------|----------------|------------------------------|----------------------|---------|---------|---------------|-------|
| Statu      | us of the publishe    | ed course (    | uides for 2019/20.           |                      |         |         |               |       |
| 1          |                       |                |                              | ∕                    | •       |         |               |       |
|            | 5                     | Search I       | oy partial course code       |                      |         |         |               |       |
|            | Course code           | Published      | Time of publishing           | Enhance Course Guide |         |         |               |       |
|            | AC100                 | Yes            | 15:07:38, 11/07/2019         | Enhance              | Preview | Publish | Download      | Val   |
|            | AC102                 | Yes            | 15:07:52, 11/07/2019         | Enhance              | Preview | Publish | Download      | Val   |
|            | AC103                 | Yes            | 14:39:02, 31/07/2019         | Enhance              | Preview | Publish | Download      | Val   |
|            | AC200                 | Yes            | 09:39:05, 30/07/2019         | Enhance              | Preview | Publish | Download      | Va    |
|            | AC310                 | Yes            | 15:08:29, 11/07/2019         | Enhance              | Preview | Publish | Download      | Val   |
|            | AC311 (S)             | Yes            | 15:08:37, 11/07/2019         | Enhance              | Preview | Publish | Download      | Va    |
|            | AC312 (S)             | Yes            | 15:08:51, 11/07/2019         | Enhance              | Preview | Publish | Download      | Val   |
|            | AC330                 | Yes            | 15:09:05, 11/07/2019         | Enhance              | Preview | Publish | Download      | Val   |
|            | AC331 (S)             | Yes            | 15:09:13, 11/07/2019         | Enhance              | Preview | Publish | Download      | Va    |
|            | AC332 (S)             | Yes            | 15:09:20, 11/07/2019         | Enhance              | Preview | Publish | Download      | Va    |
| 5          | elect/un-select all   |                |                              |                      |         |         |               |       |
| 5) - 5     | Suspended             |                |                              |                      |         |         |               |       |
|            |                       | 1              | 1 2 3 4 5 6                  | 7 8 9 10 182         | Next    |         |               |       |
|            |                       |                |                              | - halaw              |         |         |               |       |
| you<br>Dub | want to publish sele  | cted course gu | ildes please press the butto | n below.             |         |         |               |       |
| aD         | iish selected         |                |                              |                      |         |         |               |       |
| you        | want to validate sele | ected publishe | d course guides please pres  | ss the button below. |         |         |               |       |
| /ali       | date selected         |                |                              |                      |         |         |               |       |

In order to search for a specific course please enter the course code in the search box located in the top left-hand corner

You can also search groups of courses by entering for example 'AC4' for taught masters courses in Accounting.

Once you have entered the course code select Search by partial course code

To 'enhance' the details for a particular course guide by adding contextual comments etc. select *Enhance* 

# **Teacher Comments and Permissions Page**

|                                                                                                    | igned in as BOYLEA1, T | QARO Admin 🔹                                                                                                    | Log                                                                                                    |
|----------------------------------------------------------------------------------------------------|------------------------|----------------------------------------------------------------------------------------------------|----------------------------------------------------------------------------------------------------|
|                                                                                                    |                        | Academic year: 2019                                                                                                    | Please start by                                                                                                    |
| Teacher Comments and Permissions Page                                                                                                    |                        |                                                                                                    | the <i>'Introduction to</i>                                                                                                    |
| Enhanced Course Guide AC100 2019/20                                                                                                    | Stu                    | ident performance results                                                                                                    | Enhanced Course                                                                                                    |
| The following statements ask for your permission to publish certain<br>information in the online course guide for this course. Only those<br>statements that are relevant for this course are editable. Detailed<br>information about why some statements are relevant to some courses<br>but not to others can be found in the <b>'Introduction to Enhanced</b><br><b>Course Guides'</b> . |                        | Classification         % of<br>students           First         60.1           2:1         17           2:2         10.5           Third         7.8           Fail         4.6 | <i>Guides</i> ' referred to in<br>the text box in the<br>top left-hand corner<br>of the page.                                                                               |
| 1. Your department has decided to publish student performance data in its online course guides. However, this course has less than three years' worth of data. Please indicate whether an average of the existing data should be displayed in the online course guide.         Not Applicable         Teacher responsible's comments (show additional information)         B I U   = = IST  | Past data show         |                                                                                                    | This supplies<br>important<br>information about<br>the background to<br>the introduction of<br>ECGs and an<br>explanation of the<br>different pieces of<br>information      |
| Please be vigilant against typographical, grammatical and spelling errors.<br>The School also expects that staff will take all reasonable steps to ensure the currency and accuracy of any comments, opinions,                                                                                                    |                        |                                                                                                    | displayed on the<br>page.<br>Please read the<br><i>'Introduction to</i><br><i>Enhanced Course</i><br><i>Guides'</i> before<br>continuing (a copy of<br>which is provided in |

to ensure the currency and accuracy of any comments, opinions, information or statements which they give or make for publication in their course guides; and that any comments etc published on the site are not, or cannot be reasonably construed as, abusive, discriminatory, libellous, misrepresentative or fraudulent. In the event that staff publish comments etc which are or which could reasonably be regarded as in breach of these requirements or of any of the School's policies, codes or procedures, the School may remove them without notice.

save comments and changes

version: 1.3.10

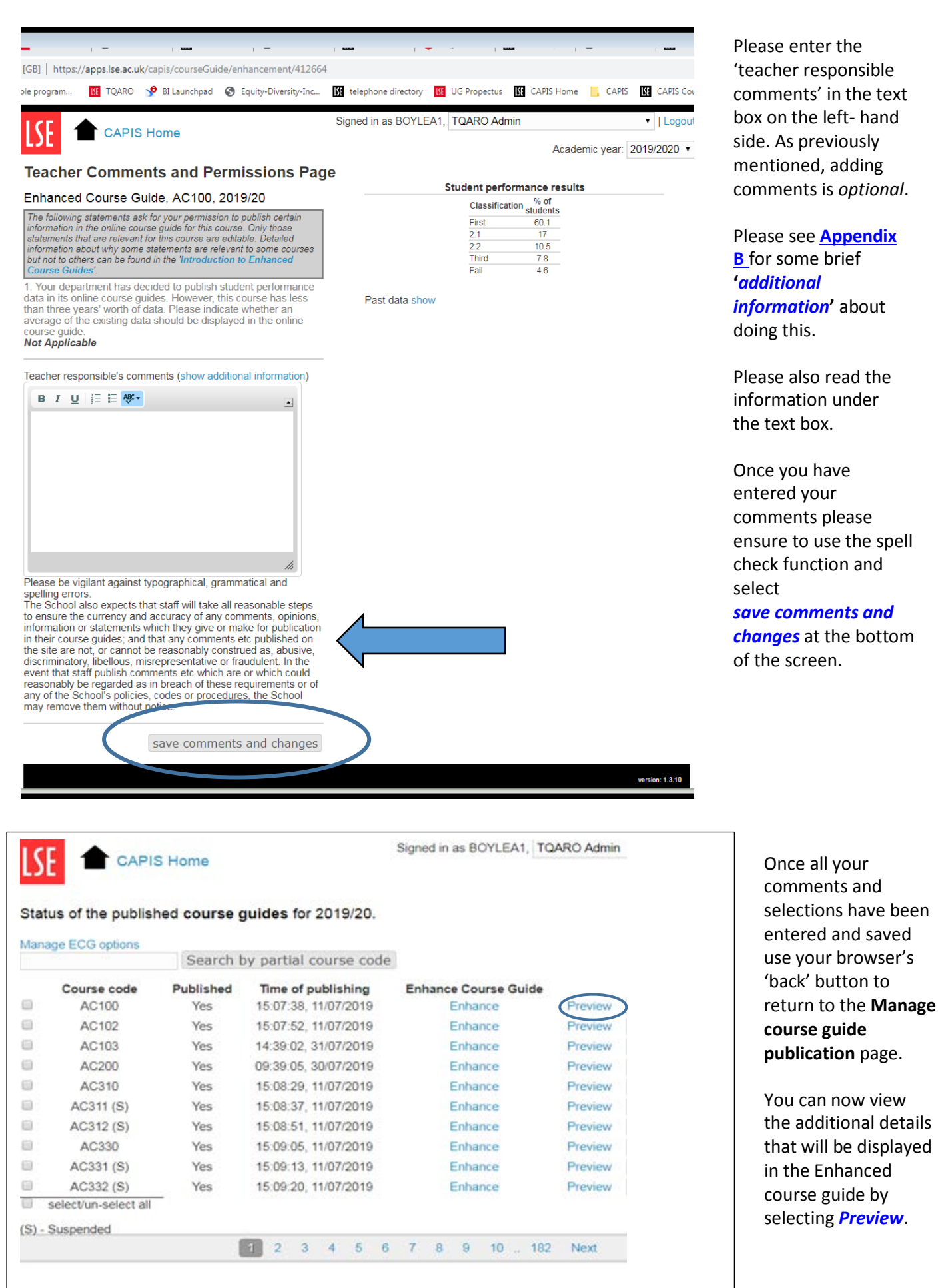

## Access to enhanced course guides

Access to enhanced course guides is managed in exactly the same way as to the courses themselves in CAPIS.

Therefore if a member of staff has access to the course information for AC100 for example via the 'list of existing courses and proposals', they should also have access to the 'Teacher Comments and Permission page' for AC100 via the 'Manage course guide publication' page. Both pages can be found under the **Navigate** heading on the CAPIS homepage.

| CAPIS Home                                                                                                    | Signed in as HAWKINS6                                             | CAPIS Manager in Accounting | V   Logout      |
|----------------------------------------------------------------------------------------------------|-------------------------------------------------------------------|-----------------------------|-----------------|
|                                                                                                    |                                                                   | Academic ye                 | ar: 2018/2019 🗸 |
| Velcome Ms Casey Hawkins!                                                                                            |                                                                   |                             |                 |
| Please note! You've been assigned multiple roles in the<br>Please use select-box in the top right corner of the page | his system. Currently you act as CA<br>to change it if necessary. | PIS Manager in Accounting.  |                 |
| Manage department proposers                                                                                          |                                                                   |                             |                 |
| Manage department approvers                                                                                          |                                                                   |                             |                 |
| Manage department options                                                                                            |                                                                   |                             |                 |
| Courses                                                                                                    |                                                                   |                             |                 |
| Navigate                                                                                                    |                                                                   |                             |                 |
| See the list of existing courses and propos                                                                          | sals                                                              |                             |                 |
| Manage course guides publication                                                                                     |                                                                   |                             |                 |
| Actions                                                                                                    |                                                                   |                             |                 |
| Create new proposal                                                                                                  |                                                                   |                             |                 |
| 3                                                                                                    |                                                                   |                             |                 |
|                                                                                                    |                                                                   |                             |                 |
|                                                                                                    |                                                                   |                             |                 |

On the home page of CAPIS select See the list of existing courses and proposals

| LS  | E 1        | CAPIS Home                                     |                   | Signed in a | as HAWKINS  | 6. CAPIS N  | lanager in Ad | counting        | *1     | Logo   |
|-----|------------|------------------------------------------------|-------------------|-------------|-------------|-------------|---------------|-----------------|--------|--------|
|     | C          | ourses and course propos<br>st for '2018/2019' | als               |             |             |             |               | Academic year:  | 2018/2 | 2019 • |
| our | ses and pr | oposalis (total: 2048)                         |                   |             |             |             |               | Search          |        |        |
|     | Code.+     | Title =                                        | Status \$         | Complete #  | Resources # | Committee # | Owner #       | Last Edited #   |        |        |
| 2   | AC100      | Elements of Accounting and Fina                | Published (major) | Yes         | Approved    | Approved    | Thomas He     | 15:14, 21/05/18 | View   | 1      |
| 1   | AC102      | Elements of Financial Accounting               | Published (major) | Yes         | Approved    | Approved    | Thomas He     | 15:23, 21/05/18 | View   |        |
| 2   | AC103      | Elements of Management Accou                   | Published (major) | Yes         | Approved    | Approved    | Thomas He     | 15:22, 21/05/18 | -      |        |
| 1   | AC104      | Elements of Accounting, Financia               | Withdrawn         | Yes         | Approved    | Approved    | Thomas He     | 14:50, 20/02/1  | View   | )      |
| 1   | AC200      | Accounting Theory and Practice                 | Suspended         | Ves         | Approved    | Approved    | Pik Linv      | 17:35, 24/05/18 | VICT   | 1      |
| 1   | AC211      | Managerial Accounting                          | Published (minor) | Yes         | Approved    | Approved    | Thomas He     | 10:06, 12/04/18 | View   |        |
| 1   | AC310      | Management Accounting, Financi                 | Published (major) | Yes         | Approved    | Approved    | Thomas He     | 12:35, 24/05/18 | View   |        |
| 1   | AC311      | Financial Management and Orga_                 | Suspended         | Yes         | Approved    | Approved    | Thomas He     | 15:19, 30/05/18 | View   |        |
| 1   | AC312      | Contemporary Issues in Manage                  | Suspended         | Yes         | Approved    | Approved    | Thomas He     | 15:21, 30/05/18 | View   |        |
| 1   | AC330      | Financial Accounting, Analysis an              | Published (minor) | Yes         | Approved    | Approved    | Thomas He     | 10:45, 12/04/18 | Views  |        |
| ł,  | AC331      | Contemporary Issues in Financia                | Suspended         | Yes         | Approved    | Approved    | Thomas He .   | 15:11, 30/05/16 | View   |        |
| Γ.  | AC332      | Financial Statement Analysis and               | Suspended         | Yes         | Approved    | Approved    | Thomas He     | 10:58, 23/05/18 | View   |        |
| 2   | AC340      | Auditing, Governance and Risk                  | Published (major) | Yes         | Approved    | Approved    | Thomas He     | 11:03, 12/04/18 | View   |        |
|     | AC341      | Auditing, Risk Management and                  | Suspended         | Yes         | Approved    | Approved    | Thomas He     | 15:26, 30/05/18 | View   |        |

Select *view* for the course you would like to give access to.

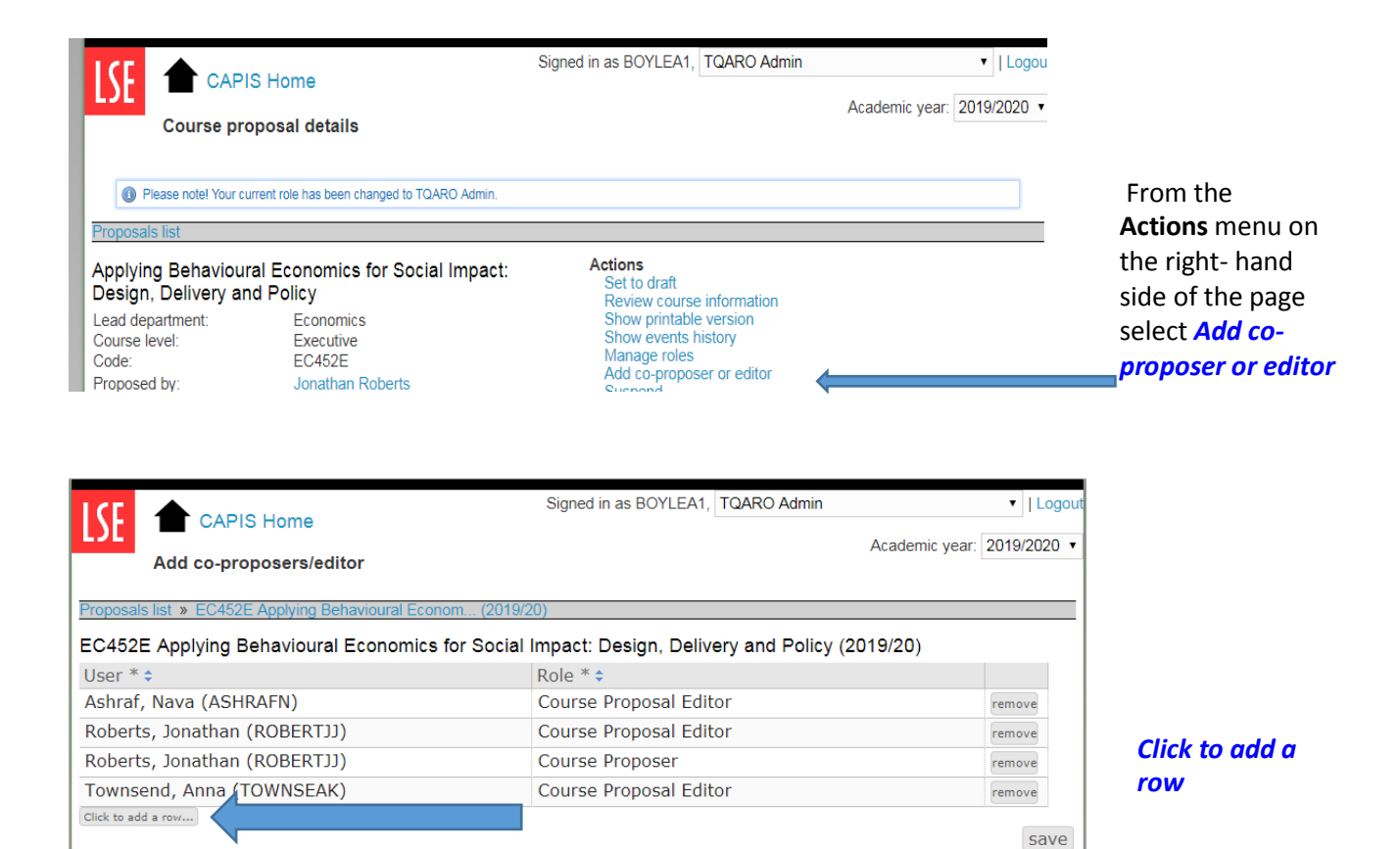

Signed in as BOYLEA1, TQARO Admin Logou CAPIS Home Academic year: 2019/2020 • Add co-proposers/editor Proposals list » EC452E Applying Behavioural Econom... (2019/20) EC452E Applying Behavioural Economics for Social Impact: Design, Delivery and Policy (2019/20) User \* 🛊 Role \* 🗢 Ashraf, Nava (ASHRAFN) Course Proposal Editor remove Roberts, Jonathan (ROBERTJJ) Course Proposal Editor remove Roberts, Jonathan (ROBERTJJ) Course Proposer remove Townsend, Anna (TOWNSEAK) Course Proposal Editor remove Boyle remove Click to add a row... save Signed in as BOYLEA1, TQARO Admin Logo CAPIS Home Academic year: 2019/2020 • Add co-proposers/editor Proposals list » EC452E Applying Behavioural Econom... (2019/20) EC452E Applying Behavioural Economics for Social Impact: Design, Delivery and Policy (2019/20)

Role \* 🛊

User \* \$

Click to add a row...

Ashraf, Nava (ASHRAFN)

Boyle, Andrea (BOYLEA1)

Roberts, Jonathan (ROBERTJJ)

Roberts, Jonathan (ROBERTJJ)

Townsend, Anna (TOWNSEAK)

Start typing the surname of the person and select them from the dropdown list

Add the person as a course proposer or editor and select *save* 

The member of staff added to the course should now be able to access the 'Teacher Comments and Permissions page'.

9

Course Proposal Editor

Course Proposal Editor

Course Proposal Editor

Course Proposer

Course Proposer

remove

remove

remove

remove

save

remove

# **Appendix A - Introduction to Enhanced Course Guides**

#### An introduction to Enhanced Course Guides

Enhanced course guides (ECGs) are published in the Calendar and aim to improve the information available to students.

They contain all of the standard course information, e.g. teacher responsible, availability, content, teaching, assessment, etc. as well as additional information, such as teacher comments and student performance data averaged across a three-year period.

#### Student performance data

Student Performance data is published by default for all courses, but Departments may decide to opt out of publishing student performance data for their courses. This decision can be made on a department-wide basis only and not for specific courses or sets of courses only.

Tables showing student performance data will still be shown on the 'Teacher Comments and Permissions' page in CAPIS for those departments that have decided not to include this information. This information is included for illustrative purposes only, and will not be published. These ECG tables will not be viewable by students.

Some courses in departments that have decided to include student performance data in their course guides have less than three years' worth of data (e.g. if the course is new). For these courses, the teacher responsible will be invited to indicate whether an average based on the existing data should be displayed in the online course guide.

#### **Teacher's comments**

Teachers may provide contextual commentary on student performance results for their courses, which will be displayed in the course guide. Comments may also address other relevant points, e.g. recent changes to the course made in response to student feedback; specific teaching and learning support offered on the course; the course's position in the wider programme; external examiner comments, etc. Providing these comments is optional, but is highly recommended.

Please be vigilant against typographical, grammatical and spelling errors.

The School also expects that staff will take all reasonable steps to ensure the currency and accuracy of any comments, opinions, information or statements which they give or make for publication in their course guides; and that any comments etc. published on the site are not, or cannot be reasonably construed as, abusive, discriminatory, libelous, misrepresentative or fraudulent. In the event that staff publish comments etc. which are or which could reasonably be regarded as in breach of these requirements or of any of the School's policies, codes or procedures, the School may remove them without notice.

If you have any questions, please submit them to ard.capis@lse.ac.uk.

<u>^</u>return

# **Appendix B – additional information about teacher comments**

These can be contextual comments about the survey and - where relevant - student performance results.

They might include excerpts from external examiner reports, or explain recent changes that have been made to the course in response to student and other feedback.

They might also explain the position and role of the course within the wider programme.

Providing comments is optional.

Please be vigilant against typos, and grammatical and spelling errors. There may also be legal implications for the School if teachers knowingly provide any false, inaccurate or misleading information about their courses.

<u>^</u>return